## **Changing the Browser Language Setting**

<u>If you are running</u> into problems viewing items on the Results tab (Assigned Detail or Completed results displays) such as seeing blank results when results should display or if dates are appearing incorrectly, this may be related to your Internet browser's language setting.

Follow the steps below to change your browser's language setting (select the link for the browser you use):

Internet Explorer Firefox

## <u>Steps For Changing The Browser's Language Setting in Internet</u> <u>Explorer</u>

- 1. Open Internet Explorer.
- 2. Go to **Tools** | **Internet Options**.

3. On the General tab in the Internet Options window, click the Languages button.

| Internet Options                                                                        |
|-----------------------------------------------------------------------------------------|
| General Security Privacy Content Connections Programs Advanced                          |
| Home page                                                                               |
| File:///C:/Documents%20and%20Settings/rnesmith/My%                                      |
| Use <u>c</u> urrent Use de <u>f</u> ault Use <u>b</u> lank                              |
| Delete temporary files, history, cookies, saved passwords,<br>and web form information. |
| Delete browsing history on exit                                                         |
| <u>D</u> elete <u>S</u> ettings                                                         |
| Change search defaults.                                                                 |
| Tabs<br>Change how webpages are displayed in <u>Settings</u><br>tabs.                   |
| Appearance Colors Languages Fonts Accessibility                                         |
| OK Cancel Apply                                                                         |

4. This will bring up the Language Preference window (shown below) where you can change your language setting. Click the **Add** button to add a new language.

| Language Preference                                                                                                    |                                            |
|----------------------------------------------------------------------------------------------------|--------------------------------------------|
| Language Preference<br>Add the languages you use to read websites, listi<br>preference. Only add the ones you need, as som<br>be used to impersonate websites in other languag | ng in order of<br>e characters can<br>ges. |
| Language:                                                                                                    |                                            |
| Swedish [sv-SE]                                                                                                    | Move up                                    |
|                                                                                                    | Move <u>d</u> own                          |
|                                                                                                    | Re <u>m</u> ove                            |
|                                                                                                    | <u>A</u> dd                                |
| - Prefix and suffix options                                                                                                    | ·                                          |
| Do not add 'www' to the beginning of typed                                                                                                    | web addresses                              |
| Specify the suffix (for example .net) that should<br>typed web addresses when you press Ctrl + Sh                                                                              | d be added to<br>ift + Enter.              |
| Suffix:                                                                                                    |                                            |
| ОК                                                                                                    | Cancel                                     |

5. Locate and select "English (United States) [en-US]" and then click  $\mathbf{OK}$  to add the language.

| Add Language 🛛 🔀                                                                                                    |
|----------------------------------------------------------------------------------------------------|
| Language:                                                                                                    |
| English (Australia) [en-AU] English (Belize) [en-BZ] English (Canada) [en-CA] English (Caribbean) [en-029] English (Ireland) [en-IE] English (Jamaica) [en-JM] English (Jamaica) [en-JM] English (New Zealand) [en-NZ] English (New Zealand) [en-PH] English (South Africa) [en-ZA] English (South Africa) [en-CB] English (United Kinodom) [en-CB] English (United States) [en-US] English (Zimbabwe) [en-ZW] Estonian [et-EE] |
| Use <u>r</u> defined:                                                                                                    |
| OK Cancel                                                                                                    |

6. English will be added to your language list. To make English the primary language, select "English (United States) [en-US]" and click **Move up**.

| Language Preference                                                                                                    | X                                                    |
|----------------------------------------------------------------------------------------------------|------------------------------------------------------|
| Language Preference<br>Add the languages you use to read websites, listin<br>preference. Only add the ones you need, as some<br>be used to impersonate websites in other languag<br>Language: | ng in order of<br>e characters can<br>es.            |
| Swedish [sv-SE]<br>English (United States) [en-US]                                                                                                    | Move <u>up</u><br>Move <u>d</u> own<br>Remove<br>Add |
| Prefix and suffix options<br>Do not add 'www' to the beginning of typed with the suffix (for example .net) that should typed web addresses when you press Ctrl + Shi Suffix:                  | web addresses<br>d be added to<br>ft + Enter.        |
| ОК                                                                                                    | Cancel                                               |

| Language Preference                                                                                                    |
|----------------------------------------------------------------------------------------------------|
| Language Preference<br>Add the languages you use to read websites, listing in order of<br>preference. Only add the ones you need, as some characters can<br>be used to impersonate websites in other languages.<br>Language: |
| English (United States) [en-US]       Move up         Swedish [sv-SE]       Move down         Remove       Add                                                                                                    |
| Prefix and suffix options Do not add 'www' to the beginning of typed web addresses Specify the suffix (for example .net) that should be added to typed web addresses when you press Ctrl + Shift + Enter. Suffix:            |
| OK Cancel                                                                                                    |

7. Click  $\mathbf{OK}$  on both the Language Preference and Internet Options windows to save your settings.

[back to top]

## Steps For Changing The Browser's Language Setting in Firefox

- 1. Open Firefox.
- 2. Go to **Tools** | **Options**.
- 3. From the items across the top of the Options dialog box, click **Content**:

| Options                                                                |                                                 |                           |                  |                 |          |                                      | × |
|------------------------------------------------------------------------|-------------------------------------------------|---------------------------|------------------|-----------------|----------|--------------------------------------|---|
|                                                                        |                                                 | ۵.                        |                  | 90              |          | <b>*</b>                             |   |
| General                                                                | Tabs                                            | Content                   | Applications     | Privacy         | Security | Advanced                             |   |
| <ul> <li>✓ <u>B</u>lock</li> <li>✓ Load i</li> <li>✓ Enable</li> </ul> | pop-up wir<br>įmages aut<br>e <u>J</u> avaScrip | idows<br>omatically<br>ot |                  |                 |          | Exceptions<br>Exceptions<br>Advanced |   |
| Fonts & Co                                                             | olors                                           |                           |                  |                 |          |                                      |   |
| <u>D</u> efault fo                                                     | nt: Times                                       | s New Roma                | n                | ✓ <u>S</u> ize: | 16 💌     | Advanced                             |   |
|                                                                        |                                                 |                           |                  |                 |          | <u>C</u> olors                       |   |
| Languages                                                              | 5                                               |                           |                  |                 |          |                                      |   |
| Choose yo                                                              | our preferr                                     | ed language               | for displaying p | ages            |          | Ch <u>o</u> ose                      |   |
| OK Cancel <u>H</u> elp                                                 |                                                 |                           |                  |                 |          |                                      |   |

4. Click the **Choose** button under languages. You will see the Languages window:

| Languages                                                                                                    | X                                   |
|----------------------------------------------------------------------------------------------------|-------------------------------------|
| Web pages are sometimes offered in more that<br>Choose languages for displaying these web pa<br>preference.<br>Languages in order of preference: | n one language.<br>ges, in order of |
| French/France [fr-fr]                                                                                                    | Move <u>U</u> p                     |
|                                                                                                    | Move <u>D</u> own                   |
|                                                                                                    | <u>R</u> emove                      |
|                                                                                                    |                                     |
| Select a language to add 🗸 🗸 🗸                                                                                                    | <u>A</u> dd                         |
|                                                                                                    |                                     |
| OK Cancel                                                                                                    | Help                                |

5. From the Languages window, select "English/United States [en-us]" from the drop-down list. Then click **Add** to add the new language.

| Languages                                                                                                    |                   |  |  |
|----------------------------------------------------------------------------------------------------|-------------------|--|--|
| Web pages are sometimes offered in more than one language.<br>Choose languages for displaying these web pages, in order of<br>preference. |                   |  |  |
| Languages in order of preference:                                                                                                    |                   |  |  |
| French/France [fr-fr]                                                                                                    | Move Up           |  |  |
|                                                                                                    | Move <u>D</u> own |  |  |
|                                                                                                    | Remove            |  |  |
| English/United States [en-us]                                                                                                    | <u>A</u> dd       |  |  |
| OK Cancel                                                                                                    | Help              |  |  |

6. English will be added to your language list. To make English the primary language, select "English (United States) [en-US]" and click **Move up**.

| Languages                                                                                                    |                                                                     |
|----------------------------------------------------------------------------------------------------|---------------------------------------------------------------------|
| Web pages are sometimes offered in more than<br>Choose languages for displaying these web pag<br>preference.<br>Languages in order of preference:<br>French/France [fr-fr]<br>English/United States [en-us]  | one language.<br>Jes, in order of<br>Move Up<br>Move Down<br>Remove |
| Select a language to add                                                                                                    | Add                                                                 |
| OK Cancel                                                                                                    | <u>H</u> elp                                                        |
|                                                                                                    |                                                                     |
| Languages                                                                                                    |                                                                     |
| Web pages are sometimes offered in more than<br>Choose languages for displaying these web pag<br>preference.<br>Languages in order of preference:<br>English/United States [en-us]<br>Erench/Erance. [fr-fr] | one language.<br>Jes, in order of<br>Move Up                        |
|                                                                                                    | Move <u>D</u> own<br><u>R</u> emove                                 |
| Select a language to add                                                                                                    | Add                                                                 |
| OK Cancel                                                                                                    | Help                                                                |

7. Click  $\mathbf{OK}$  on both the Language Preference and Internet Options windows to save your settings.

[back to top]

Web Support -> Talent Assessment -> Changing the Browser Language Setting https://pearsonassessmentsupport.com/support/index.php?View=entry&EntryID=4416